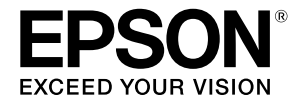

# SC-F500 Series

# Przewodnik operatora

Ten przewodnik zawiera wybrane informacje dotyczące używania drukarki i często używanych funkcji drukarki. Sprawdź Przewodnik użytkownika (Instrukcja online) w celu uzyskania szczegółowych instrukcji dotyczących używania drukarki.

| Operacje na ekranie głównym     | 2 |
|---------------------------------|---|
| Gotowość do drukowania          | 4 |
| Drukowanie podstawowe (Windows) | б |
| Drukowanie podstawowe (Mac)     | 8 |

## Operacje na ekranie głównym

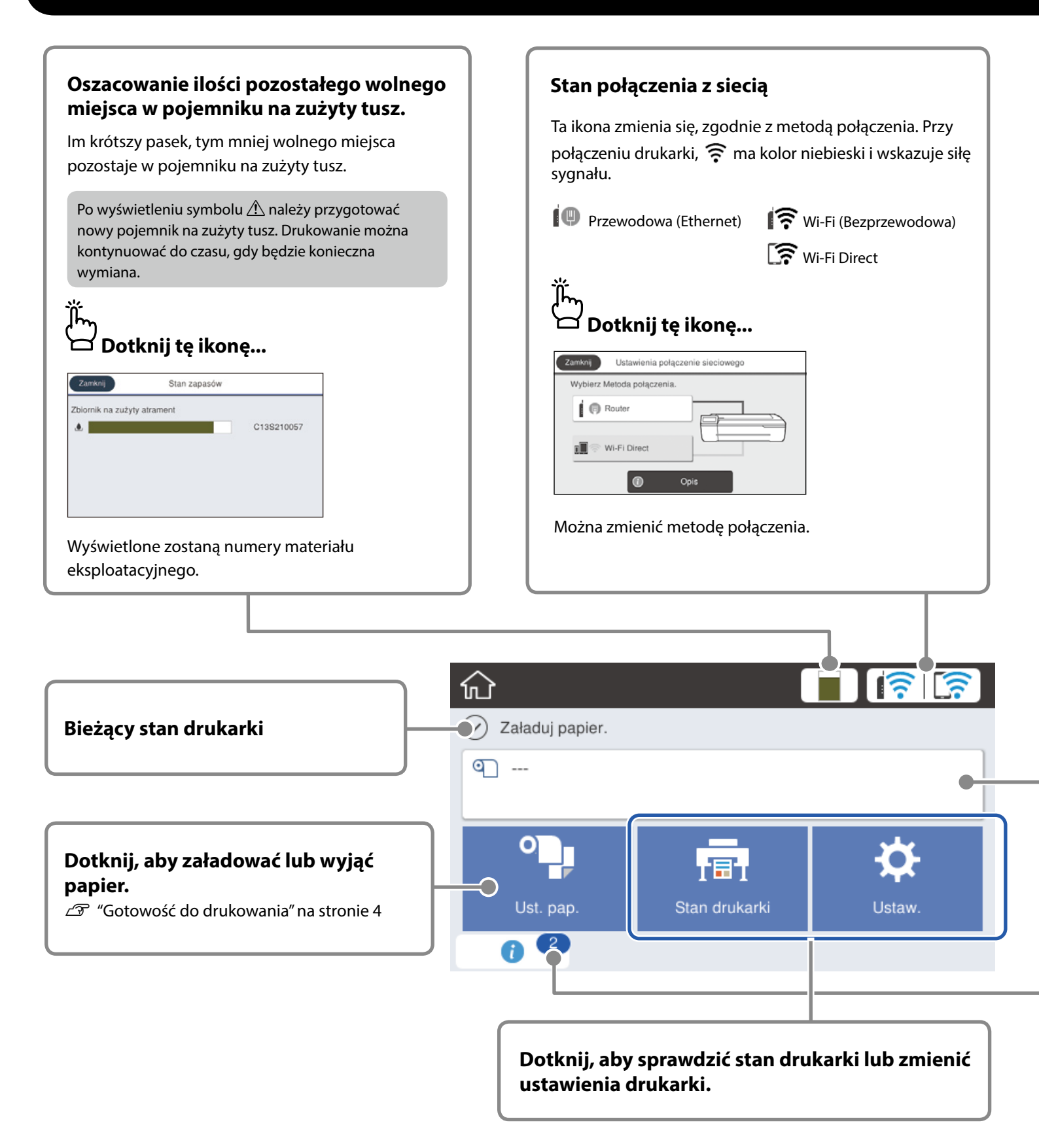

Po włączeniu drukarki wyświetlany jest ekran główny. Na tych stronach wyświetlane są dostępne operacje na ekranie głównym.

#### Informacje o paperze rolkowym

Wyświetlane są rodzaj papieru i szerokość papieru.

### Dotknij po załadowaniu papieru rolkowego...

| ¢ | Papier rolkowy                        |
|---|---------------------------------------|
|   | Usuń                                  |
|   | Podawanie/obcięcie papieru            |
|   | Dopasowanie nośnika                   |
|   | Zaawansowane ustawienie nośnika       |
|   | i i i i i i i i i i i i i i i i i i i |

Można wykonać takie działania jak wymiana papieru rolkowego.

#### Dotknij przed załadowaniem papieru rolkowego...

| ( | Zamknij                                                     |
|---|-------------------------------------------------------------|
|   |                                                             |
|   | Otwórz pokrywę papieru ciętego i pokrywę papieru rolkowego. |

Wyświetlane są instrukcje dotyczące ładowania papieru rolkowego.

#### Liczba powiadomień

Na ikonie wyświetlana jest liczba powiadomień, takich jak ostrzeżenia o niskim poziomie tuszu.

### 🗖 Dotknij tę ikonę...

ĴĹ

| mknij Lista komunikatów                                                                        | Zamknij Potwierdzenie                                                                                                    |
|------------------------------------------------------------------------------------------------|----------------------------------------------------------------------------------------------------|
| Zbliża się czas wyzerowania poziomu tuszu.<br>Aby zapewnić najłepsze działanie drukarki, należ | \$<br>Zbliża się czas wyzerowania poziomu tuszu.<br>Aby zapewnić najlepsze działanie drukarki, należy używać<br>drukarkę z odpowiednią ilością napełnionego tuszu.<br>OK |

Wyświetlana jest lista powiadomień, które wymagają reakcji użytkownika. Po dotknięciu każdego powiadomienia, wyświetlone zostaną instrukcje.

Po wykonaniu działań dla wszystkich powiadomień, liczba na ikonie przestanie być wyświetlana.

#### Operacje na panelu dotykowym

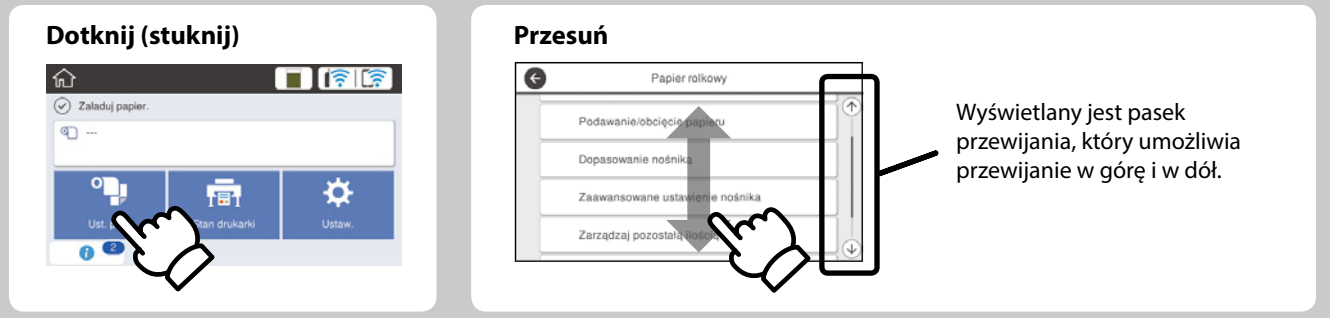

## Gotowość do drukowania

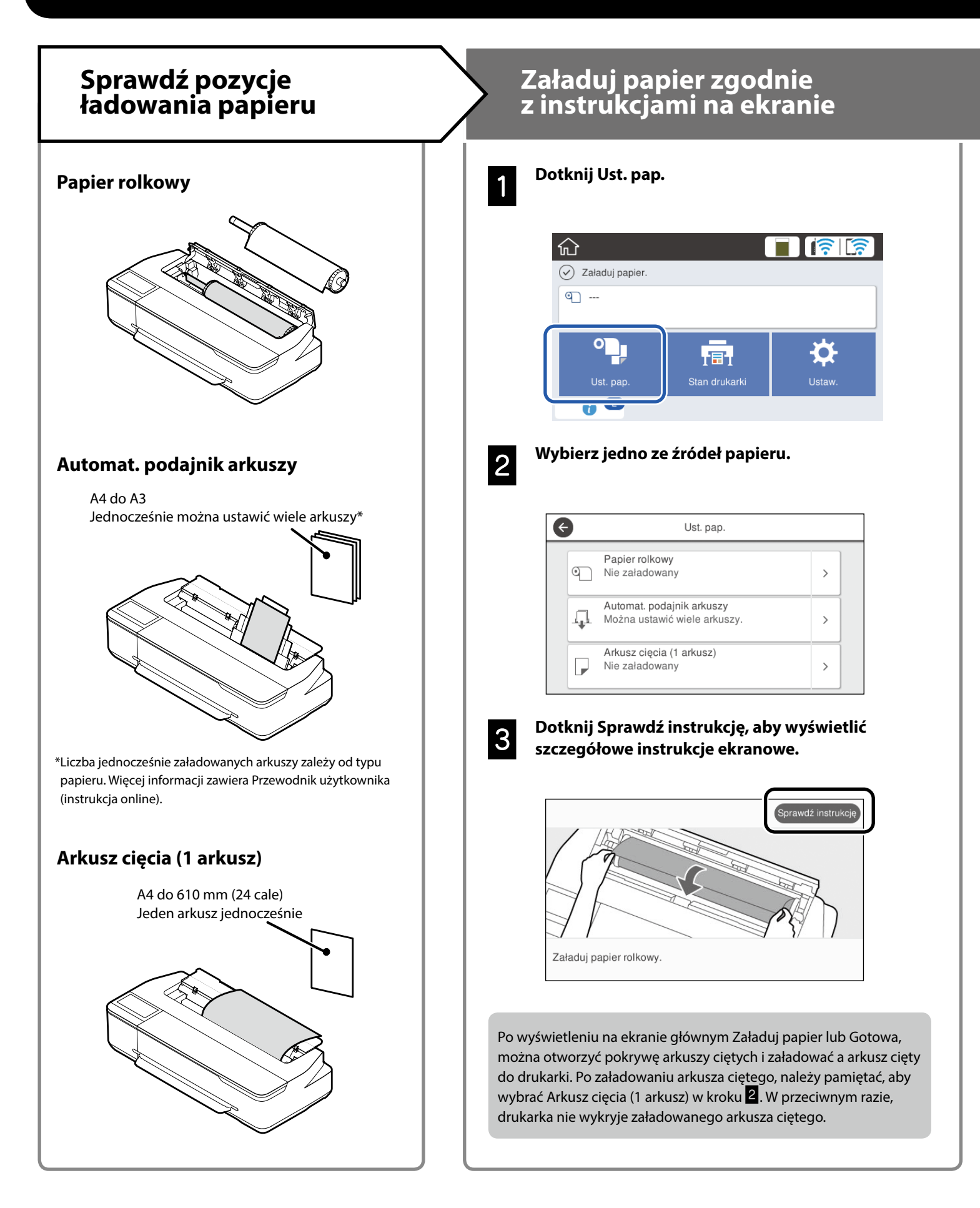

Na tych stronach znajduje się objaśnienie uzyskiwania gotowości do drukowania. Należy uważnie wykonać podane czynności, aby uzyskać optymalną jakość drukowania.

## Ustawienie rodzaju papieru i rozmiaru papieru

Pozycje ustawienia zależą od papieru.

Po wybraniu rodzaju papieru lub rozmiaru, który nie pasuje do załadowanego papieru, wydruk będzie pomarszczony, zabrudzony tuszem lub pojawią się na nim pasy.

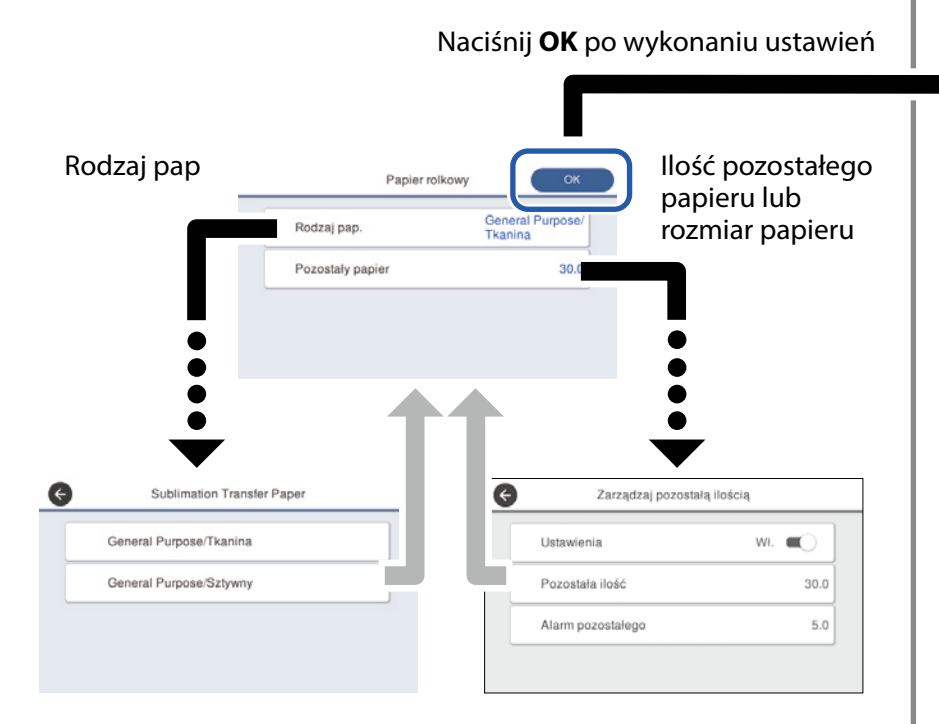

Wybierz szybko ustawienia, ponieważ, papier zacznie być podawany, jeśli ekran nie będzie używany przez 90 sekund.

#### Wybór typu papieru

W zależności od drukowanych materiałów można wybrać jeden z dwóch typów papieru.

- General Purpose/Tkanina: jeśli drukowanie odbywa się na tkaninie.
- General Purpose/Sztywny: jeśli drukowanie odbywa się na takich twardych materiałach, jak kubki, breloczki na klucze, podkładki itp.

## Drukuj

Po wyświetleniu **Gotowa**, można rozpocząć drukowanie.

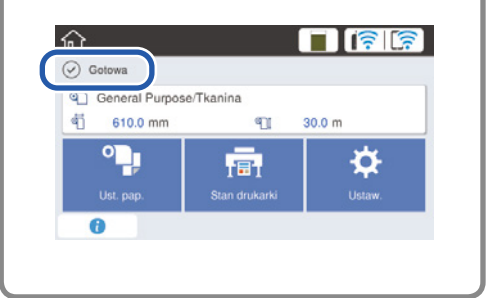

Można załadować papier rolkowy, a następnie załadować arkusze cięte do podajnika arkuszy. Sterownik drukarki umożliwi wybór jednego z tych dwóch źródeł papieru.

## Drukowanie podstawowe (Windows)

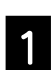

2

#### Procedura drukowania

Załaduj papier, na którym chcesz wydrukować.

∠ℑ "Gotowość do drukowania" na stronie 4

Po utworzeniu danych w aplikacji kliknij menu File (Plik), a następnie kliknij przycisk Print (Drukuj).

| ¢       |                                                     |
|---------|-----------------------------------------------------|
| Info    | Print                                               |
| New     |                                                     |
| Open    |                                                     |
| Save    | Print                                               |
| Save As | Printer <sup>0</sup>                                |
| Print   | EPSON SC-TXXXX Series                               |
| Share   | Ready                                               |
| Format. | Printer Properties                                  |
| Export  | Settings                                            |
| Close   | Print Active Sheets<br>Only print the active sheets |
| Account | Pages: to                                           |
| Options | Collated + 1,2,3 1,2,3 1,2,3                        |

3

#### Wybierz drukarkę z listy Printer (Drukarka), a następnie kliknij przycisk Printer Properties (Właściwości drukarki).

Zostanie wyświetlony ekran sterownika drukarki.

| ¢       |                                |
|---------|--------------------------------|
| Info    | Print                          |
| New     |                                |
| Open    |                                |
| Save    | Print                          |
| Save As | Printer <sup>0</sup>           |
| Print   | EPSON SC-TXXXX Series          |
| Share   | Ready                          |
| Export  | Sottings                       |
| Close   | Print Active Sheets            |
| Account | Pages: to                      |
| Options | Collated + 1,2,3 1,2,3 1,2,3 + |

4

Sprawdź poniższą wyświetlaną zawartość.

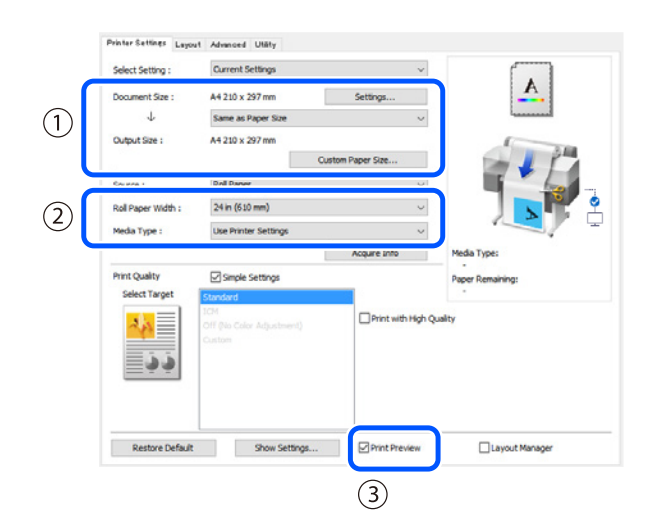

## 1. Document size (Rozmiar papieru) / Output size (Rozmiar wyjścia)

Rozmiar ustawiony w aplikacji zostanie automatycznie wyświetlony w polu Document size (Rozmiar papieru). Aby zmniejszyć lub zwiększyć rozmiar, wybierz opcję Output size (Rozmiar wyjścia) z rozwijanego menu poniżej opcji Document size (Rozmiar papieru).

#### 2. Roll Paper Width (Szer pap. rol.) / Media Type (Rodzaj nośnika)

Ustawienia wprowadzone na panelu sterowania drukarki zostaną wyświetlone automatycznie.

W przypadku załadowania lub zmiany papieru po otwarciu ekranu Printer Settings (Ustawienia drukarki) kliknij przycisk **Acquire Info (Uzysk. info.)**, aby zaktualizować ustawienia.

#### 3. Print Preview (Podgląd wydruku)

Upewnij się, że ta opcja jest wybrana.

### 5

## Wybierz pozycję Source (Źródło), a następnie kliknij przycisk OK.

Wybierz roll paper (papier rolkowy), auto sheet feeder (automatyczny podajnik arkuszy) lub cut sheet (cięcie arkusza).

| Printer Settings Layou | Advanced Utäty            |                   |                  |
|------------------------|---------------------------|-------------------|------------------|
| Select Setting :       | Current Settings          | ~                 |                  |
| Document Size :        | A4 210 x 297 mm           | Settings          | <u>A</u>         |
| 4                      | Same as Paper Size        | ~                 |                  |
| Output Size :          | A4 210 x 297 mm           |                   | 1 30             |
|                        | 0                         | ustom Paper Size  |                  |
| Source :               | Roll Paper                | ~                 |                  |
| Roll Paper Width :     | 24 in (610 mm)            | Ŷ                 |                  |
| Media Type :           | Use Printer Settings      | ~                 | /                |
| - C                    |                           | Acquire Info      | Media Type:      |
| Print Quality          | Simple Settings           |                   | Paper Remaining: |
| Select Target          | Standard                  |                   |                  |
| 2.5                    | Off (No Color Adjustment) | Print with High Q | uality           |
| ć ć                    | Custom                    |                   |                  |
|                        |                           |                   |                  |
| Restore Default        | Show Settings             | Print Preview     | Layout Manager   |
|                        |                           |                   | OK Owncel        |
|                        |                           |                   |                  |
|                        |                           |                   | (2)              |

Nawet jeśli w sterowniku drukarki nie zostanie nic ustawione, dane wydruku zostaną odwrócone (lustrzanie) i wydrukowane.

Aby wydruk nie został odwrócony, należy wyczyścić pole wyboru **Mirror Image (Obraz lustrzany)**.

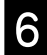

#### Kliknij przycisk Print (Drukuj) na ekranie drukowania w aplikacji.

Zostanie wyświetlony ekran podglądu wydruku.

7

#### Sprawdź ustawienia, a następnie kliknij przycisk Print (Drukuj).

Rozpocznie się drukowanie.

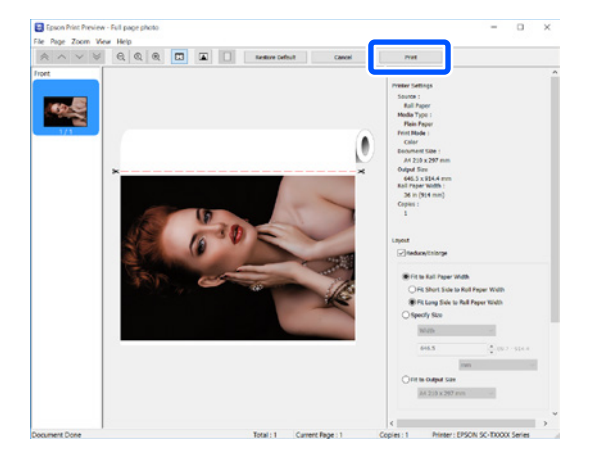

## Anulowanie drukowania

Zależnie od okoliczności należy postępować zgodnie z poniższymi instrukcjami.

#### **Gdy zostanie wyświetlony następujący ekran** Kliknij przycisk **Cancel (Anuluj)**.

| EPSON                    | Full page photo |         | Page:0/1 |       | T |
|--------------------------|-----------------|---------|----------|-------|---|
| Paper Type : Plain Paper |                 |         |          |       | 1 |
| Paper Size : User Define | d               |         |          | ~     | , |
| Ink Levels               | I               |         |          |       |   |
|                          | Black           | Magenta | Yelow    | Cyan  |   |
|                          | T4001           | T40D3   | T40D4    | T4002 |   |

#### Gdy dane są przesyłane z komputera do drukarki

Nie można anulować drukowania z poziomu komputera. Anuluj drukowanie na ekranie panelu sterowania drukarki.

## Drukowanie podstawowe (Mac)

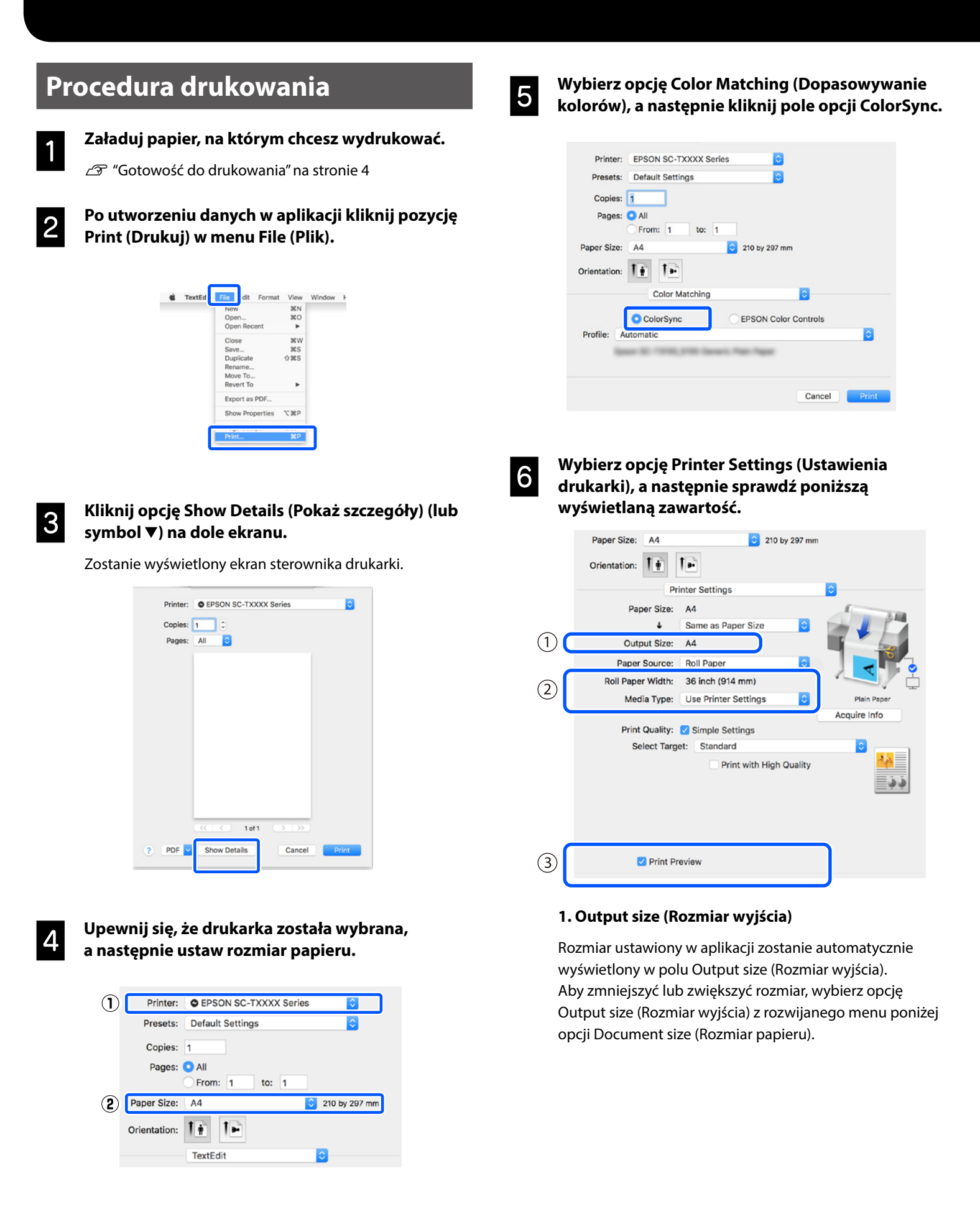

W tej części opisano podstawowe metody drukowania za pomocą sterownika drukarki systemu Mac.

#### Roll Paper Width (Szer pap. rol.) / Media Type (Rodzaj nośnika)

Ustawienia wprowadzone na panelu sterowania drukarki zostaną wyświetlone automatycznie.

W przypadku załadowania lub zmiany papieru po otwarciu ekranu Printer Settings (Ustawienia drukarki) kliknij przycisk **Acquire Info (Uzysk. info.)**, aby zaktualizować ustawienia.

#### 3. Print Preview (Podgląd wydruku)

Upewnij się, że ta opcja jest wybrana.

#### Wybierz pozycję Paper Source (Źródło papieru), a następnie kliknij przycisk Print (Drukuj).

Wybierz roll paper (papier rolkowy), auto sheet feeder (automatyczny podajnik arkuszy) lub cut sheet (cięcie arkusza).

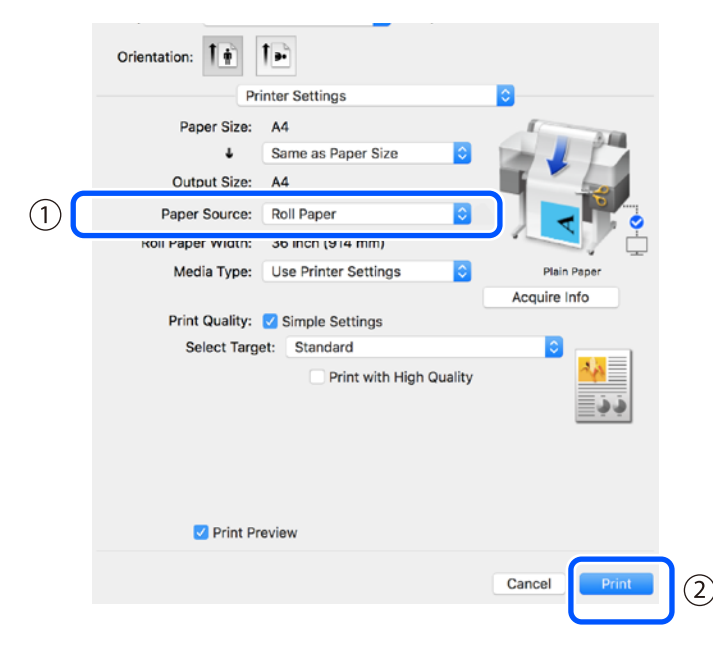

Nawet jeśli w sterowniku drukarki nie zostanie nic ustawione, dane wydruku zostaną odwrócone (lustrzanie)

i wydrukowane. Aby wydruk nie został odwrócony, należy usunąć

zaznaczenie pola wyboru Mirror Image (Obraz lustrzany).

#### Kliknij przycisk Print (Drukuj) na ekranie drukowania w aplikacji.

8

Zostanie wyświetlony ekran podglądu wydruku.

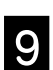

#### Sprawdź ustawienia, a następnie kliknij przycisk Print (Drukuj).

Rozpocznie się drukowanie.

| * ^ ¥ | Epson P | int Preview EPSO | NSC-T XXXX Seri | ies - Untitled                                                                                                    |
|-------|---------|------------------|-----------------|----------------------------------------------------------------------------------------------------|
| 1/1   |         |                  |                 | * Finiter Settlags Poper Poper Media Type: Pipin Paper Print Mode: Color Paper Size: A4 Output Size: A4 Boll Paper Width: 36 inch (914 mm) Copies: 1 ** Layout IndexactIninge         |
|       | *       |                  | 0               | Fit to Apper Width Fit to Apper Width Fit to Apper Width Fit to Apper Width Fit to Apper Width Gool y Dire Width Gool y Dire Fit to Apper 11.06 Fit to Apper 11.06 Fit to Apper 11.06 |
|       |         |                  |                 | V Advanced<br>Roll Paper Option:                                                                                                    |
|       |         |                  |                 | Auto Cut: Norma Cut                                                                                                    |

### Anulowanie drukowania

Zależnie od okoliczności należy postępować zgodnie z poniższymi instrukcjami.

#### Gdy ikona drukarki jest wyświetlana w następujący sposób w Docku

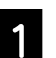

Kliknij ikonę drukarki.

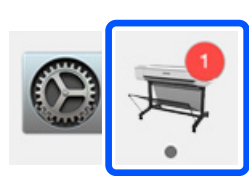

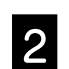

Kliknij dane wydruku, które chcesz anulować, a następnie kliknij przycisk Usuń.

|                         | ₩ EPSON SC-TXXXX Series - 1 J               | ob    |
|-------------------------|---------------------------------------------|-------|
| Pause Setti<br>Paper of | ings<br>ut or incorrect loading<br>Untitled |       |
| PDF                     | Printing - Sending data to printer.         | · © 0 |

#### Gdy dane są przesyłane z komputera do drukarki

Nie można anulować drukowania z poziomu komputera. Anuluj drukowanie na ekranie panelu sterowania drukarki.

ΜΕΜΟ

## Prawa autorskie i znaki towarowe

Żadnej części niniejszej publikacji nie można powielać, przechowywać w jakimkolwiek systemie wyszukiwania informacji ani przesyłać w żadnej formie za pomocą jakichkolwiek środków (elektronicznych, mechanicznych, fotokopii, nagrywania i innych) bez pisemnej zgody firmy Seiko Epson Corporation. Informacje tu zawarte są przeznaczone wyłącznie do użytku z niniejszą drukarką Epson. Firma Epson nie ponosi odpowiedzialności za stosowanie niniejszych informacji w przypadku innych drukarek.

Ani firma Seiko Epson Corporation, ani firmy od niej zależne nie ponoszą odpowiedzialności przed nabywcą tego produktu lub osobami trzecimi za uszkodzenia, straty, koszty lub wydatki poniesione przez nabywcę lub osoby trzecie, będące wynikiem wypadku, niewłaściwej eksploatacji lub wykorzystania tego produktu do celów innych niż określono, nieautoryzowanych modyfikacji, napraw lub zmian dokonanych w tym produkcie lub (oprócz USA) nieprzestrzegania instrukcji firmy Seiko Epson Corporation dotyczących obsługi i konserwacji.

Firma Seiko Epson Corporation nie ponosi odpowiedzialności za ewentualne uszkodzenia lub problemy, które wynikają ze stosowania składników opcjonalnych lub materiałów eksploatacyjnych, niebędących oryginalnymi produktami firmy Epson (oznaczenie Original Epson Products) ani przez nią niezatwierdzonych (oznaczenie Epson Approved Products).

Firma Seiko Epson Corporation nie ponosi odpowiedzialności za żadne uszkodzenia będące wynikiem zakłóceń elektromagnetycznych powstałych w wyniku użycia kabli interfejsu niezatwierdzonych przez firmę Seiko Epson Corporation (oznaczenie Epson Approved Products).

EPSON, EPSON EXCEED YOUR VISION, EXCEED YOUR VISION, and their logos are registered trademarks or trademarks of Seiko Epson Corporation.

Microsoft®, Windows®, and Windows Vista® are registered trademarks of Microsoft Corporation.

Mac, macOS, OS X, Bonjour, and Safari are trademarks of Apple Inc., registered in the U.S. and other countries.

Uwaga ogólna: Inne nazwy produktów użyte w niniejszym dokumencie służą wyłącznie celom identyfikacyjnym i mogą być znakami towarowymi należącymi do ich właścicieli. Firma Epson nie rości sobie żadnych praw do tych znaków.

© 2019 Seiko Epson Corporation. All rights reserved.

### Znaczenie symboli

| 🛾 Ważne | Należy przestrzegać ważnych informacji, aby uniknąć uszkodzeń produktu. |
|---------|-------------------------------------------------------------------------|
| Æ       | Wskazuje powiązaną zawartość.                                           |

### Opisy modelu produktu

Niektóre modele opisane w tym podręczniku, mogą nie być sprzedawane w kraju lub regionie użytkownika.

## Rozwiązywanie problemów z jakością druku

#### Rozwiązania

Wykonaj rozwiązania w podanej kolejności, aż do poprawienia wyników drukowania. Rozpocznij przez ponowne załadowanie docelowego papieru.

#### Sprawdź ustawienia rodzaju papieru

Dotknij **Ust. pap.** na ekranie głównym i sprawdź ustawienie rodzaju papieru. Jeśli ustawienie rodzaju papieru jest nieprawidłowe, dotknij źródło docelowego papieru i zmień na prawidłowy rodzaj papieru.

Sprawdź poniżej informacje o ustawianiu rodzaju papieru.

🖅 "Gotowość do drukowania" - "Ustawienie rodzaju papieru i rozmiaru papieru" na stronie 5

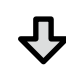

#### Jeśli wyniki drukowania nie poprawiły się

#### Wykonaj Dopasowanie nośnika

Na ekranie głównym, dotknij **Ust. pap.** - docelowe źródło papieru - **Dopasowanie nośnika**. W celu dokończenia regulacji wykonaj wyświetlane na ekranie instrukcje.

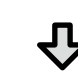

#### Jeśli wyniki drukowania nie poprawiły się

#### Sprawdź zatkane dysze i uruchom czyszczenie głowicy

Na ekranie głównym, dotknij **Ustaw.** - **Konserwacja** - **Spr. dyszy głow. druk.** Wykonaj wyświetlane na ekranie instrukcje w celu wydruku i sprawdź wzór testu dysz oraz uruchom czyszczenie głowicy.

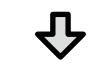

#### Jeśli trzykrotne wykonanie nie zlikwidowało zatkania dysz

#### Uruchom Silne czyszczenie

Na ekranie głównym, dotknij Ustaw. - Konserwacja - Silne czyszczenie.

Jeśli zatkanie dysz nie zostało zlikwidowane, należy się skontaktować ze sprzedawcą lub z działem pomocy technicznej firmy Epson.

**Krople atramentu** 

Linie poziome lub pionowe

Podwójne linie lub zniekształcone

emmanen ane

Aufdruck W

J 5008 "Regel

Pomarszczenia, zarysowania lub

nierówne kolory

znaki

Wykonaj czyszczenie głowicy. Na ekranie głównym, dotknij **Ustaw.** - **Konserwacja** - **Czyszcz. głow. druk.**